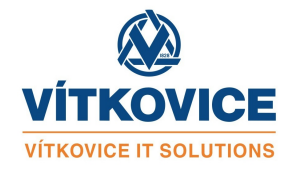

## Instalace rozšíření Raynet CRM Add-in do Outlooku

- 1. Přihlaste se do Microsoft 365 admin center pomocí účtu s administrátorským oprávněním.
- 2. V levém menu zvolte "Show all" a rozbalte menu Setting. Zde vyberte "Integrated apps".
- 3. Tlačítkem "Upload custom apps" spustíte průvodce pro přidání rozšíření.
  - Na úvodní stránce (Upload custom app) vyberte App type "Office Add-in" a Choose how to upload app přepněto na Provide link to manifest file a zde zadejte adresu https://ros.vitkovice.cz/addons/manifest.xml. Stiskněte tlačítko Validate.
  - Na druhé stránce (Users) zvolte Is this a test deployment? "No" a zvolte způsob přiřazení uživatelům (buď celá organizace nebo vybraní uživatelé/skupiny).
  - Na třetí stránce **Deployment** proveď te odsouhlašení přístupových práv, tlačítkem **Next**.
  - Na stránce Finish dokončete průvodce tlačítkem Finish deployment.
  - Následně na stránce **Deplyment completed** ukončete průvodce tláčítkem **Done**. Rozšíření se objeví uživatelům v Outlooku nejpozději za 6 hodin.
- 4. Pokud se později rozhodnete u rozšíření upravit předvolby nebo jej odstranit, toto provedete klepnutím na aplikaci v seznamu na stránce **Integrated apps**.
- 5. Na stránce **Integrated apps** také provedete případnou instalaci nové verze rozšíření klepnutím na aplikaci v seznamu a stisknutím **Action -> Update add-in**.